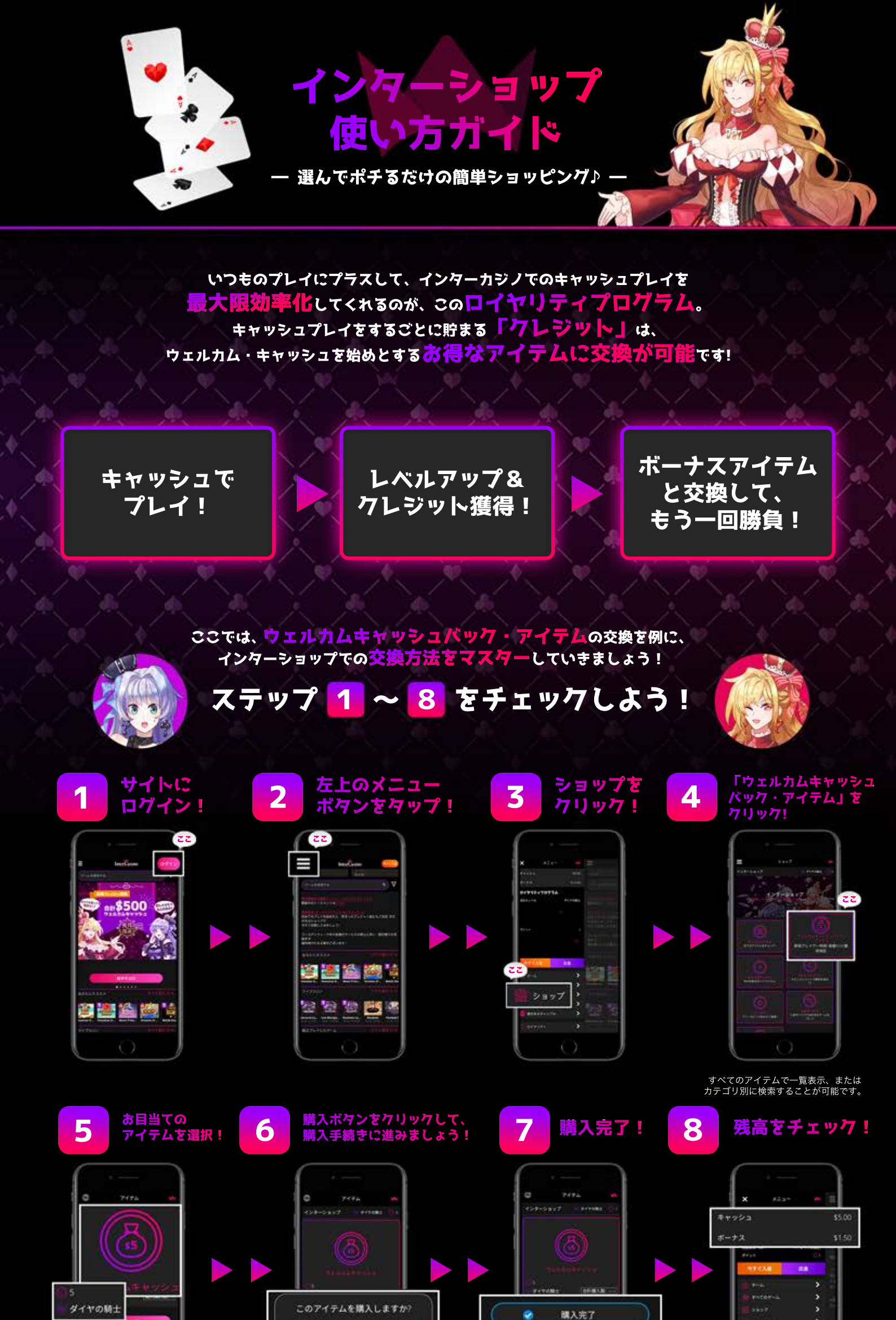

これでキャッシュの残高が増えました! さあ、アイテムの購入が完了したら、 お好きなゲームで勝負と行きましょう。

やっぱり選びなおします

-----